## Cómo solicitar la venta de divisas en línea

Desde Venezolano Online y VOL•móvil puedes participar en el Mercado de Divisas para adquirir o vender, desde o hacia tus cuentas BVC, ya sea a través de una Operación de Cambio o Menudeo, siguiendo los pasos a continuación.

Si deseas comprar, ver pasos aquí

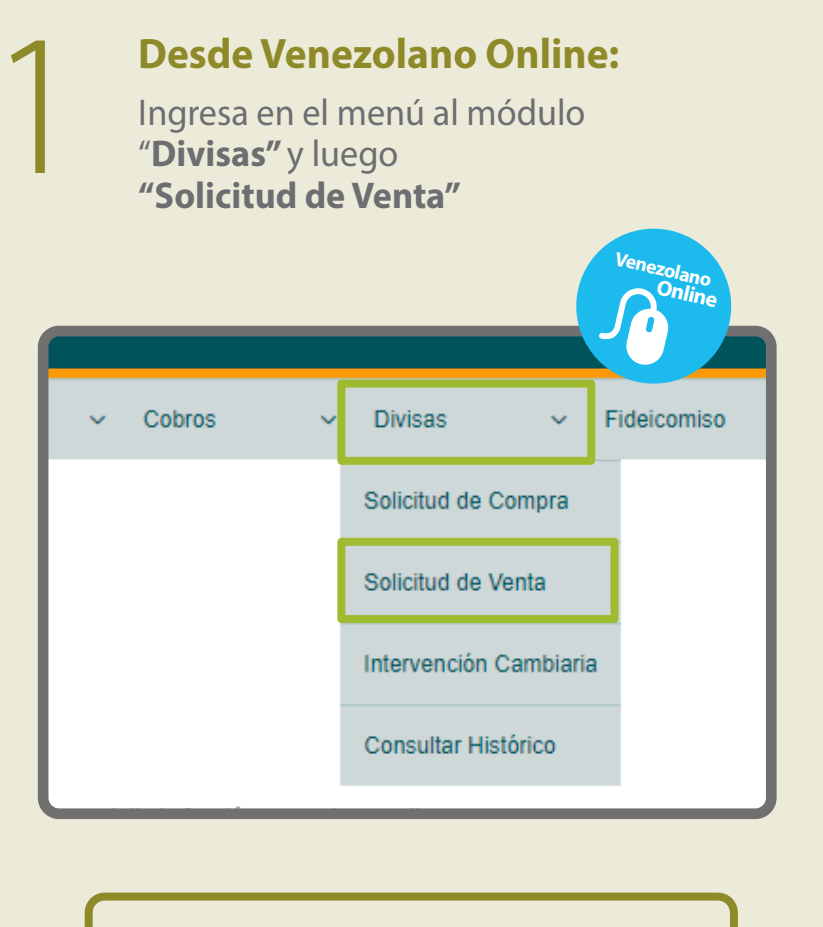

Para dar inicio al proceso, lee los términos y condiciones aplicables a tu solicitud y, en caso de aceptación, marca el recuadro y pulsa "Aceptar"

## **Desde VOL**•móvil:

Ingresa en el menú de inicio y elige la opción "**Divisas**" y luego "Solicitud de Venta"

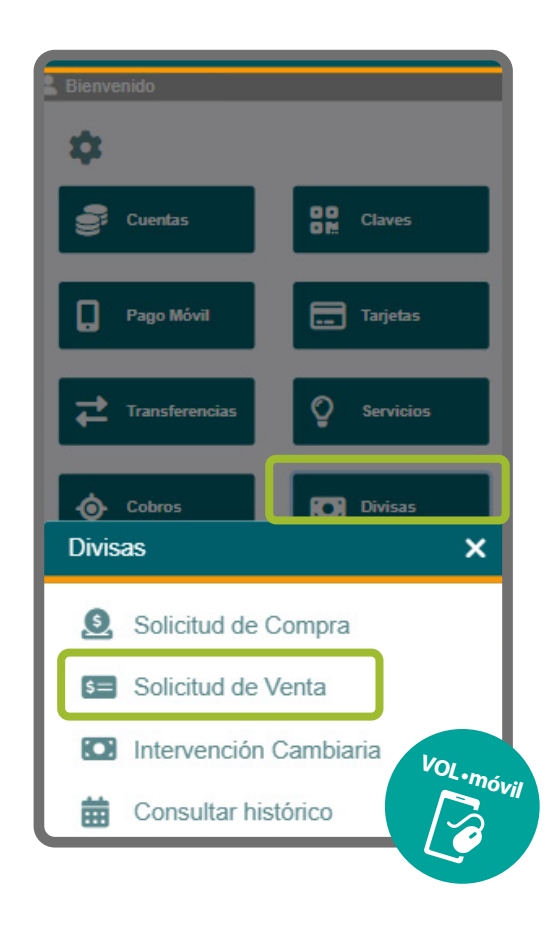

## Solicitud de venta de divisas

En la pantalla que se despliega elige

| Contractiones de cambo d'o Menuders, de accentration de la portación: - unorta de la venta de divisa; venta de la comisión de la comisión de la co                                                                                                    | el tipo de operación a realizar, ya sea                                                                                                    | <b>↑</b> ≡                                                                                                    |
|----------------------------------------------------------------------------------------------------|----------------------------------------------------------------------------------------------------|----------------------------------------------------------------------------------------------------|
| <pre>states and states de los personaises<br/>= cuenta en BVC a abonar (BA)<br/>El sistem nuestra automitiantente<br/>al compris do salars de los considor<br/>y apar porcedor con la operación:</pre>                                                                                                    | "Operaciones de cambio" o "Menudeo",<br>de acuerdo al monto de tu compra.                                                                                                    | Solicitud venta de divisas                                                                                                    |
| Contrast of the state of the state of the                                                                                                    | Luggo indica los datos do la oporación:                                                                                                    | DATOS DEL VENDEDOR                                                                                                    |
| <ul> <li>cuents an Cayman a debitar (USD)</li> <li>cuents an KOV a babon (USD)</li> <li>cuents an Subonaid camente el hennot (upe el Banco dispone para in scompra, los valores de la comisión y el tipo de cambo, Vuita A Coeptar a para proceder con la operación.</li> <li>subonaid e ante el manot (upe el Banco dispone para in scompra, los valores de la comisión in terma manot el manot (upe el Banco dispone) in terma manot el manot (upe el Banco dispone) in terma manot el manot (upe el Banco dispone) in terma manot el manot el manot</li></ul>                                                                                                    | - monto de la venta de divisas                                                                                                    | C.I.<br>RIF                                                                                                    |
| Elistema nuesta autonationale autonationale autonationa                                                                                                    | - cuenta en Cayman a debitar (USD)                                                                                                    | Tino de operación                                                                                                    |
| <pre>binotic quid a function de suboil distribution fait to<br/>by el topo de cambio. Publis 'Aceptat'<br/>para proceder con lo operación.</pre>                                                                                                    | - cuenta en BVC a abonar (BS.)                                                                                                    | Seleccione V                                                                                                    |
| <pre>prompa, los valors de la comisión y el tipo de cambio. Pues de la comisión para proceder con la operación.  protection de cambio. Pues de la comisión protection de cambio. protection de cambio.</pre>                                                                                                    | el monto que el Banco dispone para                                                                                                    | Seleccione                                                                                                    |
| <pre>brance proceeding on a logeración.</pre>                                                                                                    | la compra, los valores de la comisión                                                                                                    | Operaciones de cambio                                                                                                    |
|                                                                                                    | y el tipo de cambio. Pulsa "Aceptar"<br>para proceder con la operación                                                                                                    | Menudeo                                                                                                    |
|                                                                                                    |                                                                                                    |                                                                                                    |
| Alter a constant a second a constant a second a second a second                                                                                                    |                                                                                                    |                                                                                                    |
|                                                                                                    | Solicitud venta de divisas                                                                                                    |                                                                                                    |
|                                                                                                    |                                                                                                    |                                                                                                    |
|                                                                                                    | DATOS DEL VENDEDOR                                                                                                    |                                                                                                    |
|                                                                                                    | C.I.<br>RIF                                                                                                    |                                                                                                    |
|                                                                                                    | Tipo de operación                                                                                                    |                                                                                                    |
|                                                                                                    | Seleccione ~<br>Seleccione                                                                                                    |                                                                                                    |
|                                                                                                    | Operaciones de cambio<br>Menudeo                                                                                                    |                                                                                                    |
| Center of a constant a few memore channel is a constant if a constant is a constant if a constant is a constant if a constant if a constant is a constant if a constant if a constant is a constant if a constant if a constant                                                                                                    |                                                                                                    | DATOS DEL VENDEDOR                                                                                                    |
| Intersection of contrast weakered in the section of contrast weakered in the section of the section of the s                                                                                                    |                                                                                                    | C.I.                                                                                                    |
| Lutricits instance   Build of the second   Build of the second                                                                                                    | 🖼 Venta Divisas 🧕 Compra Divisas 💶 Intervención Cambiaria                                                                                                    | RIF                                                                                                    |
| Interve   is     Interve   is   Interve   Interve                                                                                                    |                                                                                                    | Mesa de Cambio<br>Tipo de operación                                                                                                    |
| bit   Image: second second s                                                                                                    | Nombre                                                                                                    | Operaciones de cambio 🗸                                                                                                    |
| Image: Second second                                                                                                    | CI.<br>RIF                                                                                                    | Monto ofrecido                                                                                                    |
| The formation   Central of call   Central of call   Central call   Central call   Central call   Central call   Central call   Central call   Central call   Central call   Central call   Central call   Central call   Central call                                                                                                    | Mesa de Cambio                                                                                                    | Cuenta a debitar                                                                                                    |
| Image: Control Control   Brace confirmant to solicitud Seccors was cards -   Seccors was cards - Control   Seccors was cards - Control   Control a donar Control   Control a donar Control   Control a donar Control   Control a donar Control   Control a donar Control   Control a donar Control   Control a donar Control   Control a donar Control   Control a donar Control   Control a donar Control   Control a donar Control   Control a donar Control   Control a donar Control   Control a donar Control   Seccors a donar <                                                                                                    | Tipo de operación<br>Operaciones de cambio                                                                                                    | Seleccione una cuenta 🗸                                                                                                    |
| Contrast a statu   Sinccost us cutation   Sinccost us cutation <th>Monto ofrecido</th> <th>Cuenta a abonar</th>                                                                                                    | Monto ofrecido                                                                                                    | Cuenta a abonar                                                                                                    |
| Selectors as called a contrained as contrained as cont                                                                                                    | Cuenta a debitar                                                                                                    | Comisión                                                                                                    |
| Second us and well +<br>Control<br>Type is easied<br>and wenta de divisas, verifica<br>la información en pantalla y, de<br>estar conforme, pulsa "Aceptar".<br>Seguidamente, aparecerá la<br>Confirmación de venta como<br>operación realizada.                                                                                                    | Seleccione una cuenta ~                                                                                                    | Tipo de cambio                                                                                                    |
| Control   Para confirmar tu solicitud   de venta de divisas, verifica   la información en pantalla y, de   sestar conforme, pulsa "Aceptar".   Seguidamente, aparecerá la   Contrar do la control   Donor   Deracionado da la control   Monto da la oparacol   Contrar do la control   Contra do dolar   Contra dolar   Contra dolar   Cont                                                                                                    | Seleccione una cuenta ~                                                                                                    |                                                                                                    |
| The constitution   Para confirmar tu solicitud de venta de divisas, venifica de venta de divisas, venifica de star conforme, pulsa "Aceptar". Seguidamente, aparecerá la Confirmar Solicitud de Venta Monto de la operación Confirmar Solicitud de Venta Monto de la operación Confirmar Solicitud de Venta Monto de la operación Confirmar Solicitud de Venta Monto de la operación Confirmar Solicitud de Venta Monto a abonar Confirmar Solicitud de Venta Monto de la operación Confirmar Solicitud de Venta Monto a abonar Confirmar Solicitud de Venta Monto a abonar Confirmar Solicitud de Venta Monto de la operación Confirmar Solicitud de Venta Monto a abonar Confirmar Solicitud de Venta Monto a abonar Confirmar Solicitud de Venta                                                                                                    | Comisión                                                                                                    | Assets                                                                                                    |
|                                                                                                    | Tipo de cambio                                                                                                    | Aceptar                                                                                                    |
| Para confirmar tu solicitud<br>de venta de divisas, verifica<br>la información en pantalla y, de<br>estar conforme, pulsa 'Aceptar'.<br>Seguidamente, aparecerá la<br>Confirmación de venta como<br>operación realizada.   Continuar Solicitud de Venta   Nonto de la operación   200,00   Tasa Cambio   Nonto a abonar:   Cuenta da debitar   Ondonario   Continuar Solicitud de Venta   Nonto a abonar:   Cuenta da debitar   Ondonario   Continuar Solicitud de Venta   Nonto a abonar:   Cuenta da debitar   Ondonario   Continuario de venta venta de devento un haban e cantolo pribilidario for<br>ano to to tota control de acuento do ta bancario de acuento do ta internativa<br>guidence de deventa de devento do ta bancario de acuento do ta internativa<br>guidence de deventa de cantolo de habana de acuento do ta bancario de acuento do ta bancario de acuento d                                                                                                    | Acortar                                                                                                    |                                                                                                    |
| Confirmación de solicitud de Venta         Monto de la operación       200,00         Tasa Cambio       Contra a dobitar         Monto a abonar       Contra a dobitar         Cuenta a dobitar       0000000000         A sceptar Usted contirma que está de acuerto con la tasa de cambio señalada y que aprueba realizar la operación de cambio, saimismo, decira concer y está contormo no la firmio aguicabes en el mencado de divisar de acuerto con la tasa de acuerto con la tasa de acuerto con la montado de divisar de acuerto con la tasa de acuerto con la tasa de acuerto con la tasa de acuerto con la tasa de acuerto con la tasa de acuerto con la montado de divisar de acuerto con la tasa de acuerto con la normado de divisar de acuerto con la normado de divisar de acuerto de acuerto de acuerto de acuerto con la tasa de acuerto con la normado de divisar de acuerto de acuerto d                                                                                                    | Para confirmar tu solicitud<br>de venta de divisas, verifica<br>la información en pantalla y, de<br>estar conforme, pulsa "Aceptar". Seguidamente, aparecerá la<br>Confirmación de venta como<br>operación realizada. | Solicitud venta de divisas      DATOS DEL VENDEDOR      Nombre      Confirmar Solicitud de Venta      Monto de la operación                                                          |
| Contirmar Solicitud de Venta         Monto de la operación       200,00         Tasa Cambio       0000000000         Monto a abonar       00000000000         Cuenta a debitar       00000000000         A acoptar Usido confirma que etid de acuerdo con la tasa de cambio señisitada y que agues materia issues ono la tasa de cambio señisitada y que agues materia de ducas de acuerdo con la normativa sejustades en el mercado de divisas de acuerdo con la normativa sejustades en el mercado de divisas de acuerdo con la tas de cambio (Ba)         Cuentra realizada       26476         Nombre       200,000         Cuentra realizado       200,000         Referencia       26476         Nombre       200,000         Cuenta origen       200,00000000000                                                                                                    |                                                                                                    | 400,00<br>Tasa Cambio                                                                                                    |
| Monto de la operación 200,00<br>Tasa Cambio<br>Monto a abonar<br>Cuenta a debitar 0000000000<br>Al aceptar Usted confirma que está de acuerdo con la tasa de cambio señialada y que<br>apuebar nelizar la operación de cambio, asinismo, declara conocer y estar conforme<br>con to término aglicables en el mercado de divisas de acuerdo con la normativa<br>legal vigente.<br>Aceptar Cancelar<br>Confirmación de solicitud<br>Confirmación de venta realizada<br>Referencia 2447<br>Nombre<br>C.1 Confirmación de venta realizada<br>Referencia (Bs)<br>Monto total (Bs)<br>Cuenta destino<br>Reguerr<br>Reguerr | Confirmar Solicitud de Venta                                                                                                    |                                                                                                    |
| Monto de la operación       200,00         Tasa Cambio       Cuenta a debitar         Monto a abonar       Cuenta a debitar         Cuenta a debitar       00000000000         Al aceptar Usted confirma que está de acuerdo con la tasa de cambio señialada y que aprueba realizar la operación de cambo, asimismo, declara concorer y estar conforme on la ormenta señiada de divisas de acuerdo con la normativa legal vigente.         Aceptar Usted confirmaçõe de divisas de acuerdo con la tasa de cambo señialada y que aprueba realizar la operación de cambo, asimismo, declara concorer y estar conforme on la normativa legal vigente.         Confirmación de solicitud       Confirmación de venta realizada         Referencia       24476         Nembre       200,000         Cuenta desino       000000000000         Monto (USD)       200,000         Tipo de Cambio (8)       200,000         Cuenta desino       000000000000         Monto total (8)       000000000000         Referencia       24476         Cuenta desino       000000000000         Monto total (8)       000000000000         Referencia       2448         Nombre       Cuenta desino         Cuenta desino       000000000000         Referencia       2484         Nombre       Cuenta desino         Cuenta des                                                                                                    |                                                                                                    | Monto a abonar                                                                                                    |
| Tasa Cambio   Monto a abonar   Cuenta a debitar   O0000000000   A acquart Usted confirma que está de acuerdo con la tasa de cambio señalada y que ganciaba en alicar la operación de cambio, señalada y que ganciaba en alicar la operación de cambio, señalada y que ganciaba en alicar esta de acuerdo con la tasa de cambio señalada y que ganciaba en alicar esta de acuerdo con la tasa de cambio señalada y que ganciaba en alicar esta de acuerdo con la tasa de cambio señalada y que ganciaba en alicar esta de acuerdo con la tasa de cambio señalada y que ganciaba en alicar esta de acuerdo con la normativa legal vigente.   Confirmación de solicitud   Confirmación de solicitud   Cancer   Referencia   C.1.   C.1.   C.1.   C.1.   C.1.   C.1.   C.1.   C.1.   C.1.   C.1.   Mento (BS)   C.1.   C.1.   C.1.   C.1.   C.1.   C.1.   C.1.   C.1.   C.1.   C.1.   C.1.   C.1.   C.1.   C.1.   C.1.   C.1.   C.1.   C.1.   C.1.   C.1.   C.1.   C.1.   C.1.   C.1.   C.1.   C.1.   C.1.   C.1.   C.1.   C.1.   C.1.   C.1.   C.1.   C.1.    C.1.   C.1. <th>Monto de la operación 200,00</th> <th>Cuenta a debitar</th>                                                                                                    | Monto de la operación 200,00                                                                                                    | Cuenta a debitar                                                                                                    |
| Monto a abonar<br>Cuenta a debitar<br>Ouconoconoco<br>Al captar Ustad continua que está de acuerdo con la tasa de cambio señiada y que aprueba realizar legal esta de acuerdo con la tasa de cambio señiada y que agrueba realizar legal esta de acuerdo con la tasa de cambio señiada y que agrueba realizar legal esta de acuerdo con la tasa de cambio señiada y que agrueba realizar legal esta de acuerdo con la tasa de cambio señiada y que agrueba realizar legal esta de acuerdo con la tasa de cambio señiada y que agrueba realizar legal esta de acuerdo con la tasa de cambio señiada y que agrueba realizar legal esta de acuerdo con la tasa de cambio señiada y que agrueba realizar de esta de acuerdo con la normativa legal vigente.<br>Aceptar Cancelar<br>Confirmación de solicitud<br>Confirmación de venta realizada<br>Referencia<br>C.I. Confirmación de venta realizada<br>Referencia<br>C.I. Confirmación de venta realizada<br>Referencia<br>C.I. Vuocono<br>Rif Vuocono<br>Cuenta origen<br>Cuenta origen<br>Cuenta de estino<br>Cuenta destino<br>Cuenta destino<br>Cuenta destino<br>Cuenta destino<br>Cuenta origen<br>Cuenta destino<br>Cuenta origen<br>Cuenta origen<br>Cuenta destino<br>Cuenta destino<br>Cuenta destino<br>Cuenta origen<br>Cuenta destino<br>Cuenta destino<br>Cuenta origen<br>Cuenta destino<br>Cuenta destino<br>Cuenta                                                                                                    | Tasa Cambio                                                                                                    | 00000000000                                                                                                    |
| Cuenta a debitar       0000000000         A aceptar Usted confirma que está de acuerdo con la tasa de cambio señialada y que agueba realizar la operación de cambio, estimismo, declara conocer y estar conforme con los términos aplicables en el mercado de divisas de acuerdo con la normativa legal vigente.       Legytar       Cancelar         Confirmación de solicitud       Cancelar       Aceptar       Aceptar         Confirmación de solicitud       Exerencia       26476         Nombre       Confirmación de venta realizada       Confirmación de venta realizada         Ci. L       V00000000       200,00         Referencia       000000000000       Confirmación (Bs)         Monto (USD)       200,00         Tipo de Cambio (Bs)       00000000000         Cuenta destino       000000000000         Referencia       Confirmación (Bs)         Monto Ital (Bs)       000000000000         Cuenta origen       00000000000         Ries       000000000000         Ries       000000000000         Cuenta origen       000000000000         Cuenta origen       00000000000         Cuenta origen       00000000000         Cuenta origen       00000000000         Cuenta origen       00000000000         Cuenta origen       00000000000 <tr< th=""><th>Monto a abonar</th><th>Al aceptar Usted confirma que está de acuerdo con la tasa de<br/>cambio señalada y que aprueba realizar la operación de<br/>cambio: asimismo, declara conocer y estar conforme con los</th></tr<>                                                                                                    | Monto a abonar                                                                                                    | Al aceptar Usted confirma que está de acuerdo con la tasa de<br>cambio señalada y que aprueba realizar la operación de<br>cambio: asimismo, declara conocer y estar conforme con los |
| A coptar Usied confirma que está de acuerdo con la tasa de cambio señalada y que<br>apueba realizar la operación de cambio, seimismo, declara conocer y estar conforme<br>con la ferminos aplicables en el mercado de divisas de acuerdo con la normativa<br>legal vigente.<br>Aceptar Cancelar<br>Confirmación de solicitud<br>Confirmación de solicitud<br>Confirmación de venta realizada<br>Referencia<br>C.I. Confirmación de venta realizada<br>C.I. Confirmación de venta realizada<br>C.I. Confirmación de venta realizada<br>Consision (Ba)<br>Comision (Ba)<br>Consision (Ba)<br>Cuenta origen<br>Cuenta origen<br>Cuenta origen<br>Cuenta origen<br>Cuenta origen<br>Cuenta origen<br>Cuenta origen<br>Cuenta origen<br>Cuenta origen<br>Cuenta origen<br>Cuenta origen<br>Cuenta origen<br>Cuenta origen<br>Cuenta origen<br>Cuenta destino<br>Cuenta destino                                                                                                    | Cuenta a debitar 00000000000                                                                                                    | términos aplicables en el mercado de divisas de acuerdo con<br>la normativa legal vigente.                                                                                           |
| apueda realizar la operación de cambio, asimismo, declara conocer y estar contorma<br>legal vigente.<br>Aceptar Cancelar<br>Confirmación de solicitud<br>Confirmación de venta restizada<br>Referencia<br>Nombre<br>C.1. Confirmación de venta restizada<br>Referencia<br>Nombre<br>C.1. V0000000<br>Rif V00000000<br>Rif V00000000<br>Contisión (Bs)<br>Cuenta destino 00000000000<br>Cuenta destino 00000000000<br>Regesar                                                                                                    | Al aceptar Usted confirma que está de acuerdo con la tasa de cambio señalada y que                                                                                                    | Aceptar                                                                                                    |
| Prepare interview         Aceptar       Cancelar         Confirmación de solicitud       Image: Confirmación de venta realizada         Referencia       26476         Nombre       C.I.       V0000000         C.I.       V0000000       Referencia       26476         Nombre       C.I.       V0000000       Referencia       26476         Confirmación de solicitud       Confirmación de venta realizada       Image: Confirmación de venta realizada         Nombre       C.I.       V0000000       Confirmación de venta realizada       Image: Confirmación de venta realizada         Monto (USD)       200,00       Confirmación de venta realizada       Image: Confirmación de venta realizada         Monto (USD)       200,00       Confirmación de venta realizada       Image: Confirmación de venta realizada         Monto (USD)       200,00       200,00       Confirmación de venta realizada       Image: Confirmación de venta realizada         Monto (USD)       000000000000       Confirmación de venta realizada       Image: Confirmación de venta realizada         Monto total (Bs)       Confirmación de venta realizada       Image: Confirmación de venta realizada       Image: Confirmación de venta realizada         Regress       Confirmación de venta realizada       Image: Confirmación de venta realizada       Image: C                                                                                                    | aprueba realizar la operación de cambio; asimismo, declara conocer y estar conforme<br>con los términos aplicables en el mercado de divisas de acuerdo con la normativa                                               | Aceptar                                                                                                    |
| Aceptar       Cancelar         Confirmación de solicitud       Image: Confirmación de venta realizada         Image: Confirmación de venta realizada       Image: Confirmación de venta realizada         Image: Confirmación de venta realizada       Ima                                                                                                    |                                                                                                    |                                                                                                    |
| Confirmación de solicitud         Confirmación de venta realizada         Image: Confirmación de venta realizada         Referencia       26476         Nombre       26476         C.1.       V0000000         Monto (USD)       200,00         Tipo de Cambio (Bs)       200,00         Consisión (Bs)       00000000000         Monto total (Bs)       00000000000         Cuenta origen       00000000000         Regresar       Cuenta destino         Regresar       Cuenta destino                                                                                                    | Aceptar Cancelar                                                                                                    |                                                                                                    |
| Confirmación de solicitud                                                                                                    |                                                                                                    |                                                                                                    |
| Contirmación de venta realizada         Referencia       26476         Nombre       Confirmación de venta realizada         C.I.       V0000000         Rif       V0000000         Monto (USD)       200,00         Tipo de Cambio (Bs)       Contirmación de solicitud         Comisión (Bs)       Contirmación de venta realizada         Monto total (Bs)       Consisión (Bs)         Cuenta origen       00000000000         Regresar       Omono total (Bs)         Regresar       Omono total (Bs)                                                                                                    | Confirmación de solicitud                                                                                                    | <b>↑</b>                                                                                                    |
| Referencia 28476   Nombre 26476   C.I. V0000000   Rif V00000000   Monto (USD) 200,00   Tipo de Cambio (Bs) C.I.   Comisión (Bs) 00000000000   Monto total (Bs) 00000000000   Cuenta origen 00000000000   Cuenta destino 00000000000   Regresar 00000000000   Regresar Regresar                                                                                                    | Confirmación de venta realizada                                                                                                    | Confirmación de solicitud                                                                                                    |
| Nombre<br>C.I. V000000<br>RIF V0000000<br>Monto (USD) 200,00<br>Tipo de Cambio (Bs)<br>Comisión (Bs)<br>Monto total (Bs)<br>Cuenta origen 0000000000<br>Cuenta destino 0000000000<br>Regresar<br>Regresar<br>Regresar                                                                                                    | Referencia 00.470                                                                                                    | Confirmación de venta realizada                                                                                                    |
| RIF     V0000000       Monto (USD)     200,00       Tipo de Cambio (Bs)     200,00       Comisión (Bs)     0000000000       Monto total (Bs)     0000000000       Cuenta origen     00000000000       Cuenta destino     00000000000       Regresar     0000000000       Regresar     0000000000                                                                                                    | Nombre<br>C.I. V0000000                                                                                                    | $\odot$                                                                                                    |
| Tipo de Cambio (Bs)       C.I.       V 000000         Comisión (Bs)       Monto total (Bs)       Monto (U SD)       400,         Cuenta origen       00000000000       Comisión (Bs)       Comisión (Bs)       Comisión (Bs)         Regresar       00000000000       Cuenta origen       000000000000000000000000000000000000                                                                                                    | RIF V0000000 Monto (USD)                                                                                                    | Referencia 26490<br>Nombre                                                                                                    |
| Monto total (Bs)<br>Cuenta origen 0000000000<br>Cuenta destino 00000000000<br>Regresar 00000000000<br>Regresar 00000000000<br>Regresar 00000000000<br>Regresar 00000000000<br>Regresar 000000000000000000000000000000000000                                                                                                    | Tipo de Cambio (Bs)<br>Comisión (Bs)                                                                                                    | C.I. V 0000000                                                                                                    |
| Cuenta destino 000000000000000000000000000000000000                                                                                                    |                                                                                                    |                                                                                                    |
| Regresar     000000000000000000000000000000000000                                                                                                    | Monto total (Bs) Cuenta origen ODD000000000                                                                                                    | Monto (USD) 400,00<br>Tipo de Cambio (Bs)                                                                                                    |
| Regresar                                                                                                    | Monto total (Bs)     00000000000       Cuenta origen     00000000000       Cuenta destino     00000000000                                                                                                    | Monto (USD) 400,000<br>Tipo de Cambio (Bs)<br>Comisión (Bs)<br>Monto total (Bs)                                                                                                    |
| Regresar Andre State State St                                                                                                    | Monto total (Bs)<br>Cuenta origen 00000000000<br>Cuenta destino 000000000000<br>Regresar                                                                                                    | Monto (USD)     400,00       Tipo de Cambio (Bs)     Comisión (Bs)       Monto total (Bs)     Cuenta origen       Cuenta destino     00000000000                                     |
|                                                                                                    | Monto total (Bs)<br>Cuenta origen 00000000000<br>Cuenta destino 00000000000<br>Regresar                                                                                                    | RifV00000000Monto (USD)400,00Tipo de Cambio (Bs)Comisión (Bs)Comisión (Bs)Cuenta origenCuenta origen00000000000Cuenta destino00000000000                                             |

| Confirmar Solicitud de Venta |        |  |  |
|------------------------------|--------|--|--|
| Monto de la operación        | 200,00 |  |  |

Para consultar tus solicitudes de venta de divisas, elige la opción "Consultar Histórico" del submenú de Venezolano Online o VOL•móvil.

| <ul> <li>Cobros</li> </ul> | ~ | Divisas v F            | ideicomiso |
|----------------------------|---|------------------------|------------|
|                            |   | Solicitud de Compra    |            |
|                            |   | Solicitud de Venta     |            |
|                            |   | Intervención Cambiaria |            |
|                            |   | Consultar Histórico    |            |
|                            |   |                        |            |

En las pantallas que despliegan podrás visualizar las operaciones de compra-venta realizadas, con sus correspondientes comisiones, tipos de cambio, montos y estatus.

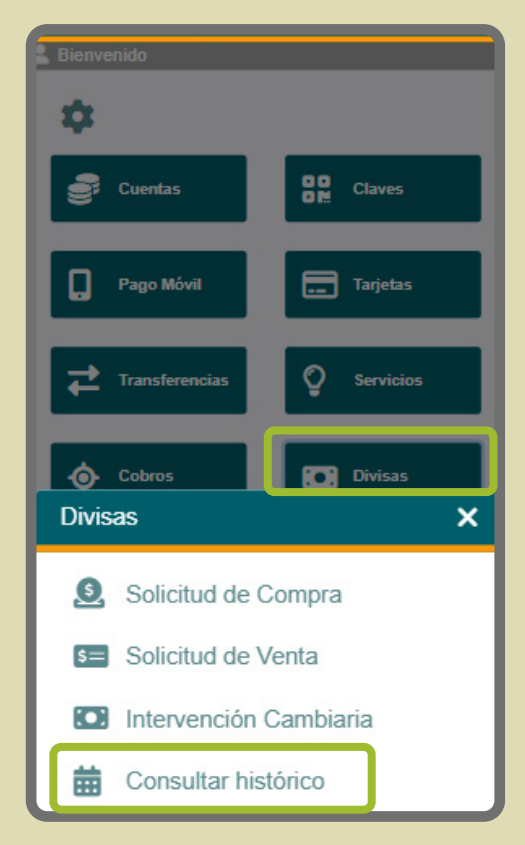